## Acknowledge Participation in Solicitation

| Step | Action                                                                                                    |
|------|----------------------------------------------------------------------------------------------------|
| 1.   | To Acknowledge Participation via the Worklist Notification or email,                                                                                                    |
|      | Click the You are invited: Solicitation 400173 (Burner Furnish & Install) link.<br>You are invited: Solicitation 400173<br>(Burner Furnish & Install)                                      |
| 2.   | Review the Solicitation then click the Yes button.                                                                                                    |
|      | HRSD has now been updated with your Participation response.                                                                                                    |
|      | The Solicitation only needs to be acknowledged once. However, if you do not have a Worklist Notification or want to acknowledge from within the Solicitation, you can use the next method. |
|      | Click the Yes button.                                                                                                    |
| 3.   | Click the <b>Expand</b> button on the Sourcing Supplier Responsibility.                                                                                                    |
|      |                                                                                                    |
| 4.   | Click the <b>Expand</b> button.                                                                                                    |
| 5.   | Click the Sourcing Home Page link.                                                                                                    |
| 6    | Sourcing Home Page                                                                                                    |
| 0.   | Click the <b>Solicitation 400169</b> link.                                                                                                    |
| 7.   | The Solicitation page displays                                                                                                    |
|      | Click the Actions list.                                                                                                    |
|      | Actions Acknowledge Participation                                                                                                    |
| 8.   | Click the Acknowledge Participation list item.<br>Acknowledge Participation                                                                                                    |
| 9.   | Click the <b>Go</b> button.                                                                                                    |
| 10.  | Select Yes or No                                                                                                    |
|      | Click the <b>Apply</b> button.                                                                                                    |
|      | Apply                                                                                                    |
| 11.  | Click the <b>Solicitations</b> link to return to the Sourcing Home Page.                                                                                                    |
|      | The acknowledgement is complete.                                                                                                    |
|      | 1 1                                                                                                    |

|     | See the next steps only to verify if your participation has already been acknowledged.                                                             |
|-----|----------------------------------------------------------------------------------------------------|
|     | Solicitations                                                                                                    |
| 12. | To verify if you have already acknowledged this solicitation, try to Acknowledge again and a message will display if it has already been recorded. |
|     | Click the Acknowledge Participation list item.                                                                                                    |
|     | Acknowledge Participation                                                                                                    |
| 13. | Click the <b>Go</b> button.                                                                                                    |
|     | Go                                                                                                    |
| 14. | A message is displayed if participation has already been recorded.                                                                                 |
|     | Click the <b>Cancel</b> button.                                                                                                    |
|     | Cancel                                                                                                    |
| 15. | This topic covered:                                                                                                    |
|     | - Acknowledging Participation in a Solicitation via the Worklist Notification                                                                      |
|     | - Acknowledging Participation in a Solicitation via the Solicitation. <b>End of Procedure.</b>                                                     |